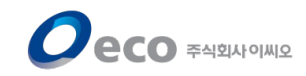

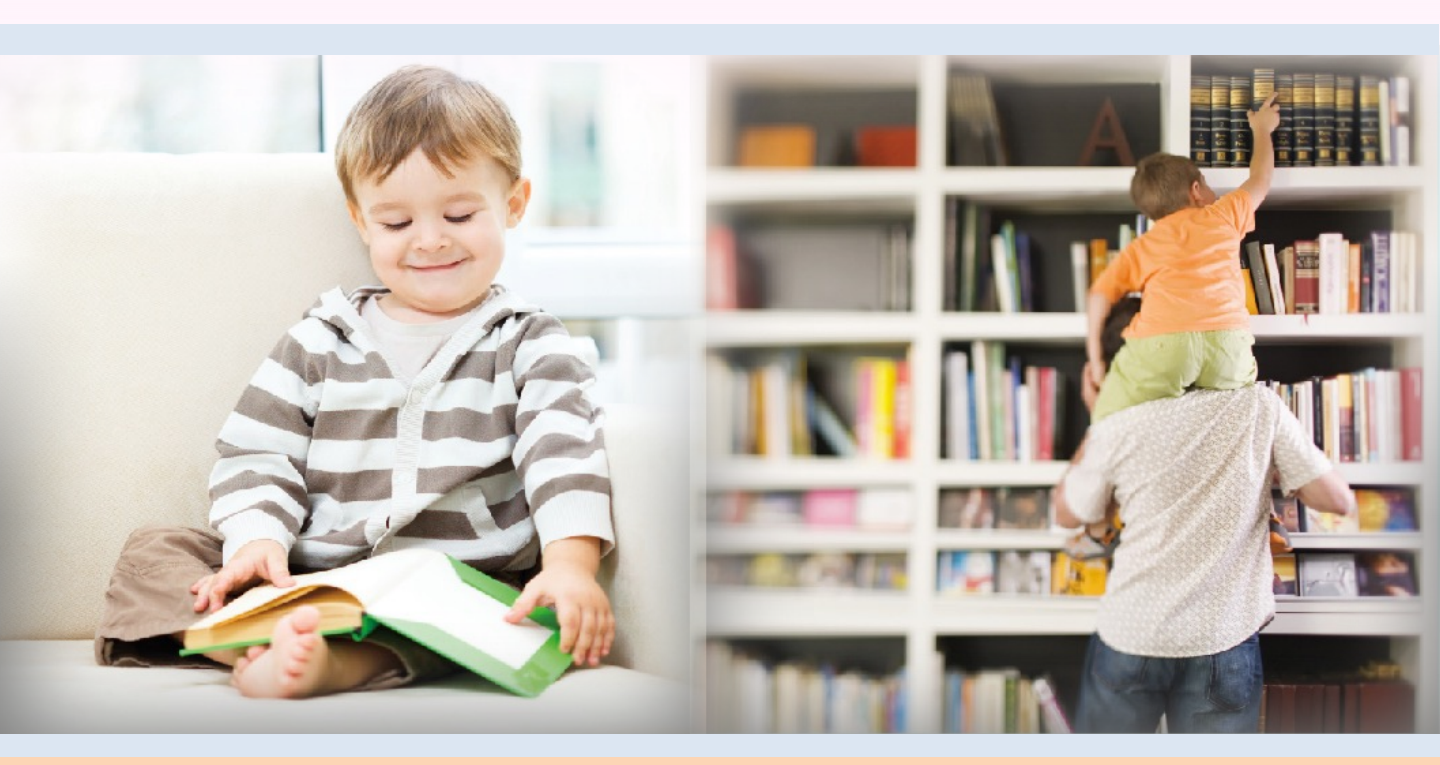

# 뷰어 기능 설명서 (모바일용)

2024. 05. 09

COPYRIGHT 2017 ECO. ALL RIGHT RESERVED

목차

- 1. <u>설치 및 실행</u>
- 2. <u>로그인</u>
- 3. 내 서재 및 전자책 뷰어 실행
- 4. EPUB 전자책 뷰어 기능
  - <u>4-1. 페이지 이동</u>
  - <u>4-2. 네비게이터</u>
  - <u>4-3. 북마크</u>
  - 4-4. 하이라이트와 메모
  - <u>4-5. 메뉴</u>
  - <u>4-6. 책 정보</u>
  - <u>4-7. 목차</u>
  - <u>4-8. 북마크|형광펜·메모</u>
  - <u>4-9. 검색 히스토리</u>
  - <u>4-10. 보기설정</u>
  - <u>4-11. 검색</u>
- 5. <u>PDF 뷰어 기능</u>
  - 5-1. 페이지 이동 5-2. PDF 확대/축소 기능 5-3. 페이지 보기 설정 5-4. 화면밝기/ 목차 기능 5-5. 검색 기능 5-6. 메모 기능

# 1. 설치 및 실행

| 1 | <b>←</b> °™              | 씨오 범용뷰어                                                                                                    |                                       | Q          | Ŷ | ÷                                        |                                                                             |                                                                                                    |         | Q                | :        |
|---|--------------------------|----------------------------------------------------------------------------------------------------|---------------------------------------|------------|---|------------------------------------------|-----------------------------------------------------------------------------|----------------------------------------------------------------------------------------------------|---------|------------------|----------|
|   | <u>দু ় ল</u> ম্ব        | 소 🔹                                                                                                    | 추천 가족                                 | <u>"</u> " |   | <b><b>CCO</b><br/>전자책뷰어</b>              | ०┃₩┃ሷ<br>주)•ा⊮।፻                                                            | 2 범용뷰어                                                                                                    |         |                  |          |
| 2 | <b>ECO</b><br>전자책뷰어      | •1141호 범용뷰•+<br>주)•1141호 • 교육<br>1.4★ ৶ 1천•115                                                                                      |                                       |            | ^ | 1.4★<br>≈1뷰 2971 ①                       | Ĺ                                                                           | 1천회 이상<br>다순로드                                                                                                    | ]       | 3<br>3MI • 14, 0 |          |
|   |                          | 2005 (2443) (2444) (2005)<br>또했던 및 전 주십년, 그리 도<br>소가 위치 이 회사의 같은<br>비지나 새로 만들을 위해져<br>지난해 등 같은지도 함<br>지난해 등 같은지도 함<br>지난해 등 같은지도 함  | d<br>0<br>11<br>0<br>0<br>0<br>0<br>0 |            | € |                                          |                                                                             | 설치                                                                                                    |         |                  |          |
|   |                          | 영상은 지역하여 운영 환영<br>( 제고 있다는 집 제작는 속으<br>는 다시 일상은 자신다<br>지리 부산은 정수를 하는 것이<br>성장하려고의 여름은 빛도 아니<br>여러<br>고영과 일부는 것은 고문에<br>은 다시 일상을 고문에 | 2<br>11<br>2<br>2<br>9                |            |   | 다른 추천 앱 보                                | 17.                                                                         |                                                                                                    |         |                  | ×        |
|   |                          | 이 KK I 오 전자·책뷰 어                                                                                                    |                                       |            |   | <b>EBS</b> <i>i</i><br>고교강의              |                                                                             | ko<br>kozi                                                                                                    | S:      | SG<br>)F         |          |
|   | eco<br>전자책뷰어             | 주)• 배호 • 교육<br>2.0★ ④ 1천• ᆙ                                                                                                    |                                       |            | ~ | EBSi 고교 가스                               | 코코                                                                          | 1.지 - 소리화 함께하는<br>누는 사자의 시7년                                                                                                    | 신데계면데계  | 4                | 꾸:<br>#1 |
|   | Libropia                 | 전자책+도서관정보<br>주)이배호 • 도서/참고:<br>▷ 설치됨                                                                                                | : 리브로피아                               |            | ~ | 3.2★                                     | 4.8                                                                         | *                                                                                                    | 4.3 ★   |                  | 4.9      |
|   | See<br>서로추별시고유왕<br>전자도서관 | See: 서울시교육청<br>주)이⊮네: • 도서/참고:<br>2.4★ 냄 10만이야                                                                                      | 전자도서관<br><sup>사료</sup>                |            | ~ | <b>앱 정보</b><br>(주) 이씨I오에서 운<br>어플리케이션입니! | ·영중인구=<br>다,                                                                | 두형 전자책(eBook)                                                                                                    | 을 읽기 위한 |                  | >        |
|   | 서울도서관<br>통합전자백           | 서울도서관 통합전자<br>주)이⊮I보 • 도서/참고:<br>2.1★ ⊌ 5만이당                                                                                        | ト책<br>사료                              |            | ~ | <u>यि भै</u>                             |                                                                             |                                                                                                    |         |                  |          |
|   | KYOBO<br>전자도서관           | 교보문고 전자도서근<br>KYOBO BOOK CENT<br>☞ 덜치됨                                                                                              | t<br>IRE • 라이프스타일                     |            | ~ |                                          | · 또 보인 주설식<br>설립가 위험 비<br>위지가, 위치 또<br>위험, 위험은<br>의원 주점은 범<br>지난민위험 등을<br>비 | (2.74 5 MP)<br>(4. 74 또 명<br>(14 7 일 방송)<br>영송 4 482 41<br>(1 2 양 4 5 4<br>(1 2 양 4 1 6<br>(1 2 양 4 1 6<br>(1 2 8 ) (1 2 8 ) |         |                  |          |
|   | C                        | 3                                                                                                    | 0                                     | ٩          |   | 8                                        |                                                                             | 0                                                                                                    |         |                  |          |

- 1. 스토어에서 "이씨오 범용뷰어"로 앱을 검색합니다.
- 2. "이씨오 범용뷰어"를 터치합니다.
- 3. 설치 버튼을 누르면 앱이 스마트폰에 다운로드 및 설치 됩니다.

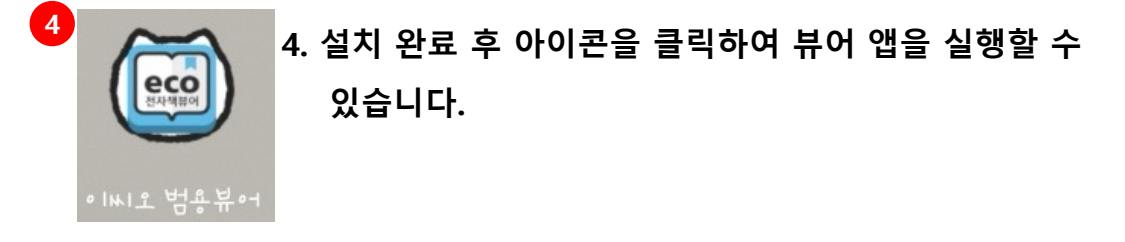

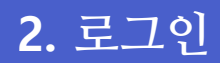

| , <u>로</u> 고인                                       |              |   |   | 경기도 사이버 도서관 |       |   |  |
|-----------------------------------------------------|--------------|---|---|-------------|-------|---|--|
| 도서관 찿기                                              |              |   |   | 경기도 사이버 도서관 | 2+    |   |  |
| 8 010 ICI                                           |              |   | 3 | 8 010151    |       |   |  |
| 이 비밀번호                                              |              | • |   | 이 비밀번호      |       | • |  |
|                                                     | Login        |   |   |             | Login |   |  |
| 오그인 상태규지                                            |              |   |   | 🔽 로그인상태유지   |       |   |  |
|                                                     |              |   |   |             |       |   |  |
|                                                     | 로그인          |   |   |             |       |   |  |
|                                                     | 로그인          | , |   |             |       |   |  |
| 7경기<br>객기도 사이버 도서관                                  | 로그인          |   |   |             |       |   |  |
| 7571<br>생가고 나이버 도서관<br>이기도 이제 이제 이제                 | 로그인          |   |   |             |       |   |  |
| 7371<br>7371도 사이버 도서관<br>아이디<br>및 비밀번호              | 로그인<br>      | 0 |   |             |       |   |  |
| 7경71<br>7경기도 사이버 도서관<br>이미디<br>및 비밀번호               | 로그인<br>Login | 0 |   |             |       |   |  |
| 7경기 - 7경기도 사이버 도서관<br>- 아이디<br>- 이양디디<br>- 비밀번호<br> | 로그인<br>Login | 0 |   |             |       |   |  |

- 1. 도서관 찾기에서 "경기도 사이버 도서관"을 입력 후
- 2. 아래 "경기도 사이버 도서관"이 표시되면 터치 합니다.
- 3. 아이디, 비밀번호를 입력 후 로그인 합니다.

※로그인 상태 유지를 체크하면 다음번 앱 실행 때 자동으로 로그인 합 니다.

# 3. 내서재 및 전자책 뷰어 실행

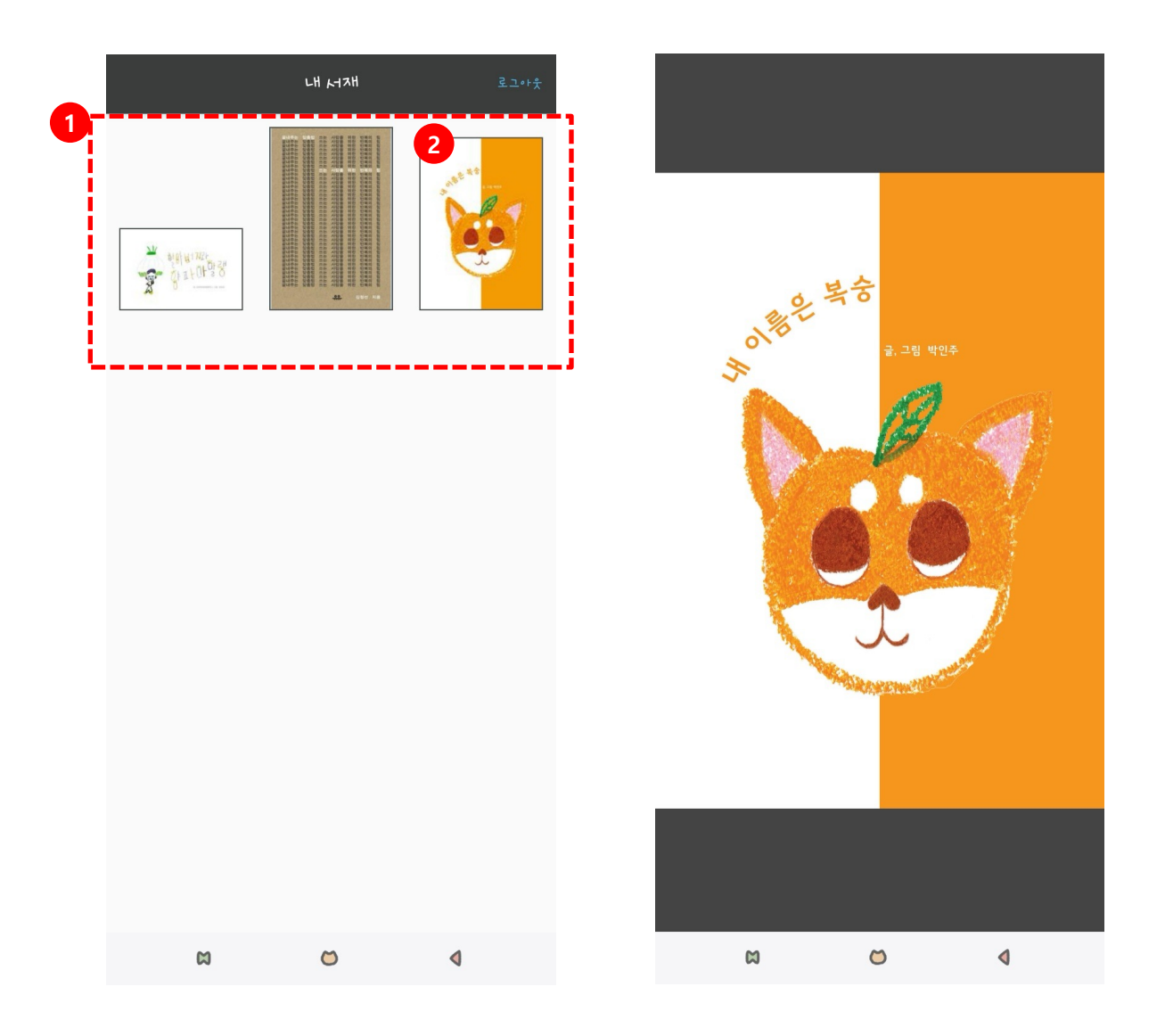

- 1. 다운받은 전자책 대출 중 목록
- 2. 읽고 싶은 책의 표지를 터치합니다.
- 데이터 다운로드를 실행합니다. (Wifi 연결이 아닐 경우 데이터 요금이 부과될 수 있으니 주의 바랍니다.) 데이터 다운로드가 완료되면 뷰어가 실행됩니다.

# 4. EPUB 전자책 뷰어\_기능

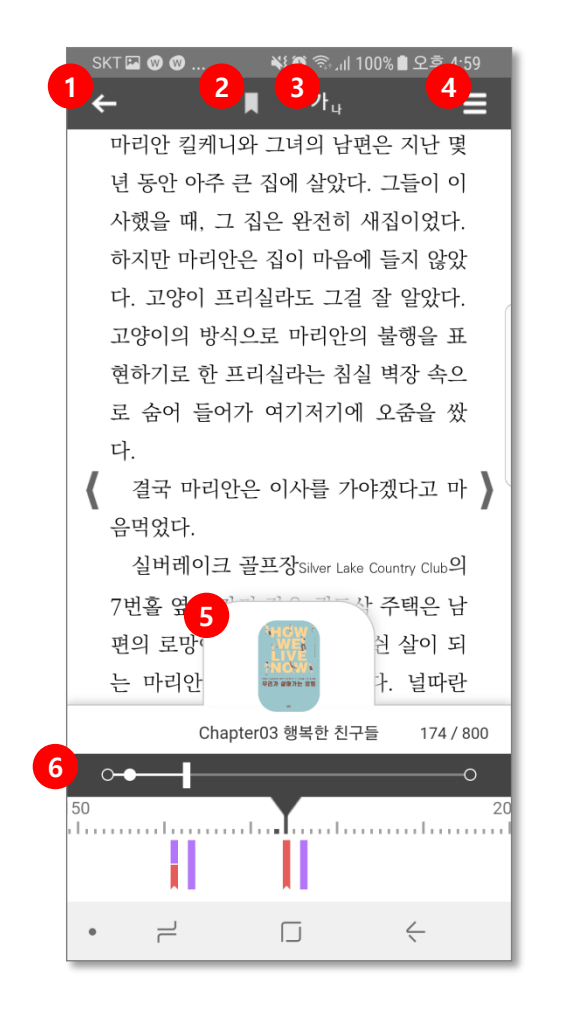

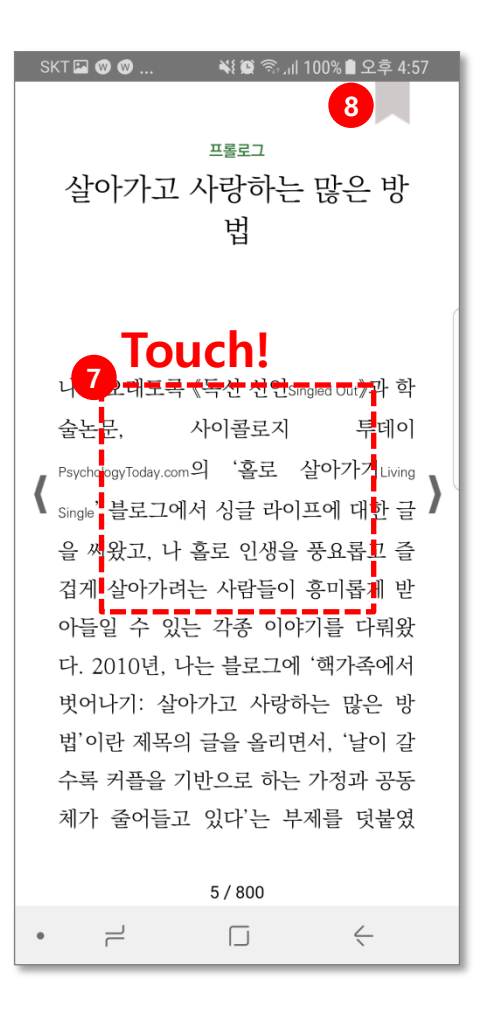

- 1. 내 서재로 이동
- 2. 북마크|하이라이트·메모
- 3. 보기 설정
- 4. 메뉴 목록 표시
- 5. 책 정보
- 6. 네비게이터
- 7. 메뉴바, 네비게이터 표시
- 8. 북마크 버튼

### 4-1. EPUB 전자책 뷰어\_페이지 이동

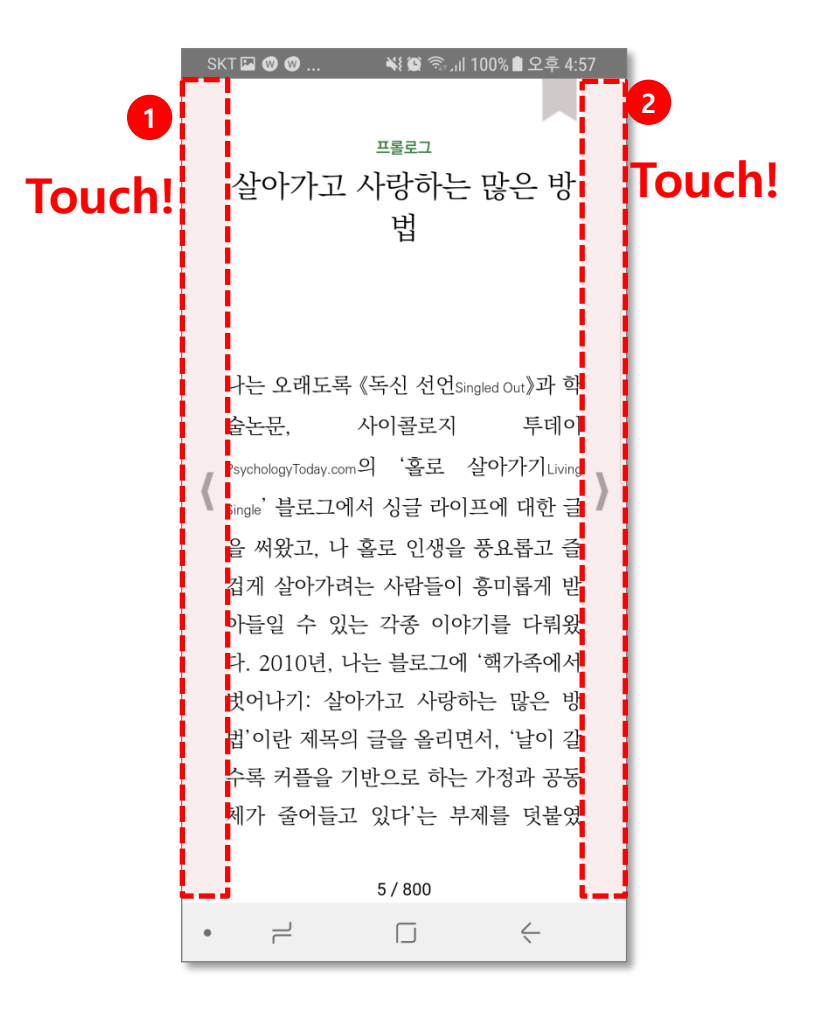

- 1. 이전 페이지로 이동
- 2. 뒷 페이지로 이동

### 4-2. EPUB 전자책 뷰어\_네비게이터

#### 화면 중앙 터치로 네비게이터를 표시할 수 있습니다.

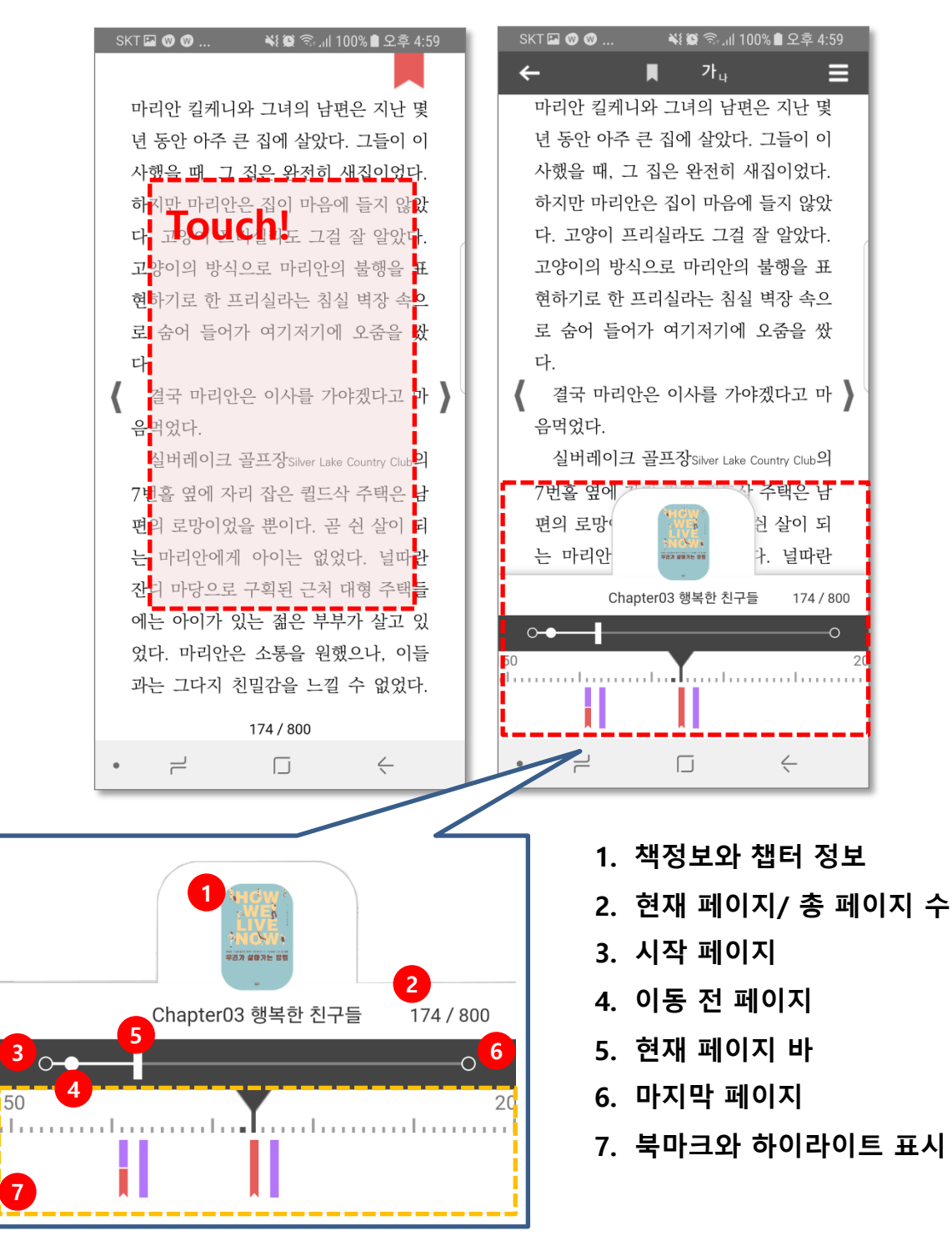

### 4-2. EPUB 전자책 뷰어\_네비게이터(계속)

네비게이터에서 북마크, 하이라이트 정보를 보고 좌우로 드래그하여 해당 항목으로 페이지 이동이 가능합니다.

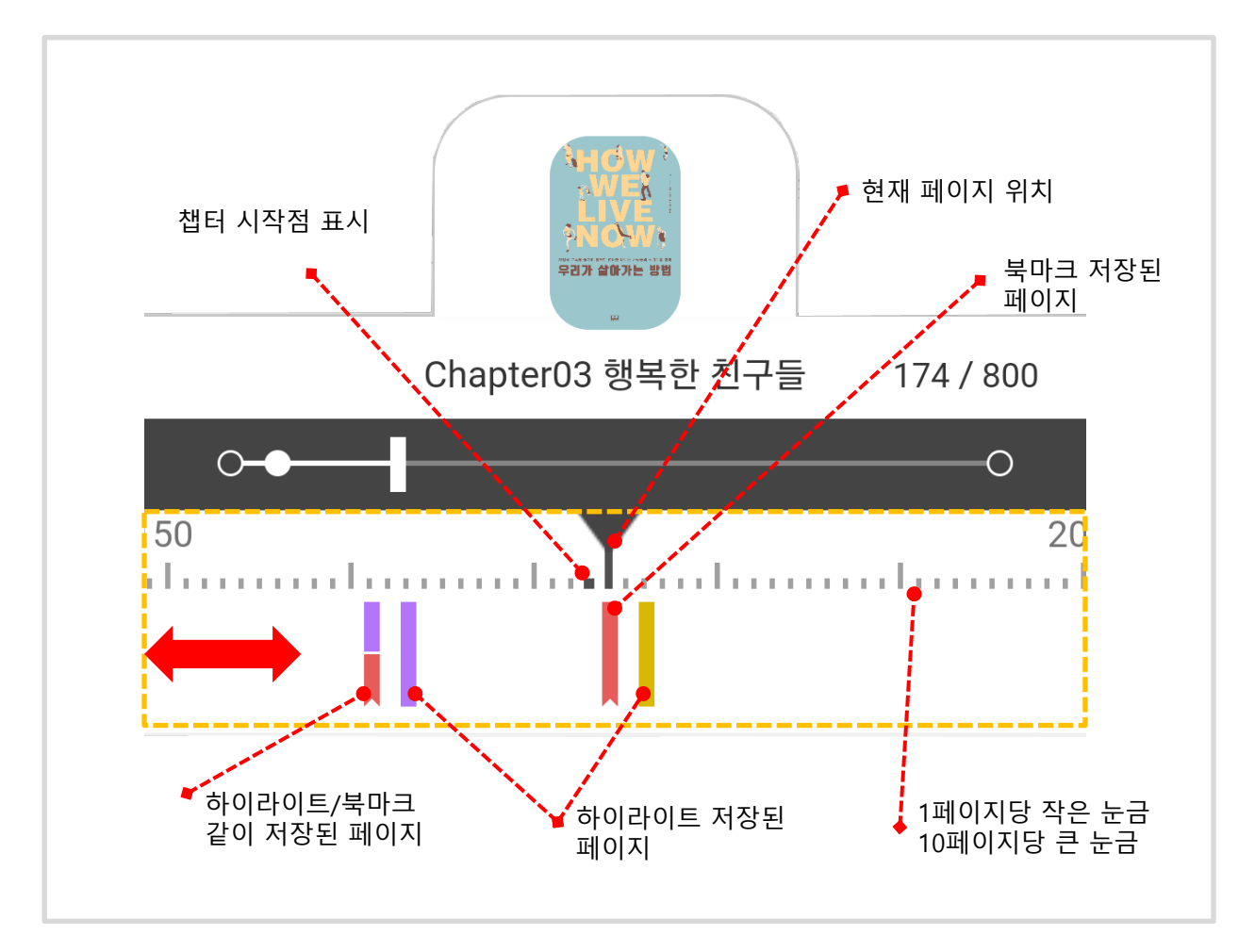

하이라이트는 노란색과 보라색의 두 가지 색상의 태그로 표시되며, 복수의 하이라이트 가 동일한 페이지에 저장되어 있을 경우, 제일 첫번째 하이라이트의 색상을 표시합니다.
북마크는 붉은색의 태그로 표시됩니다.
하이라이트와 북마크가 같은 페이지에 저장되어 있을 경우, 하이라이트와 북마크의 태그

를 같이 표시 합니다. •1페이지는 하나의 눈금으로 표시되며, 10페이지 마다 큰 눈금으로 표시 됩니다. •굵은 점으로 표시되는 페이지는 새로운 챕터가 시작되는 페이지입니다.

### 4-3. EPUB 전자책 뷰어\_북마크 기능

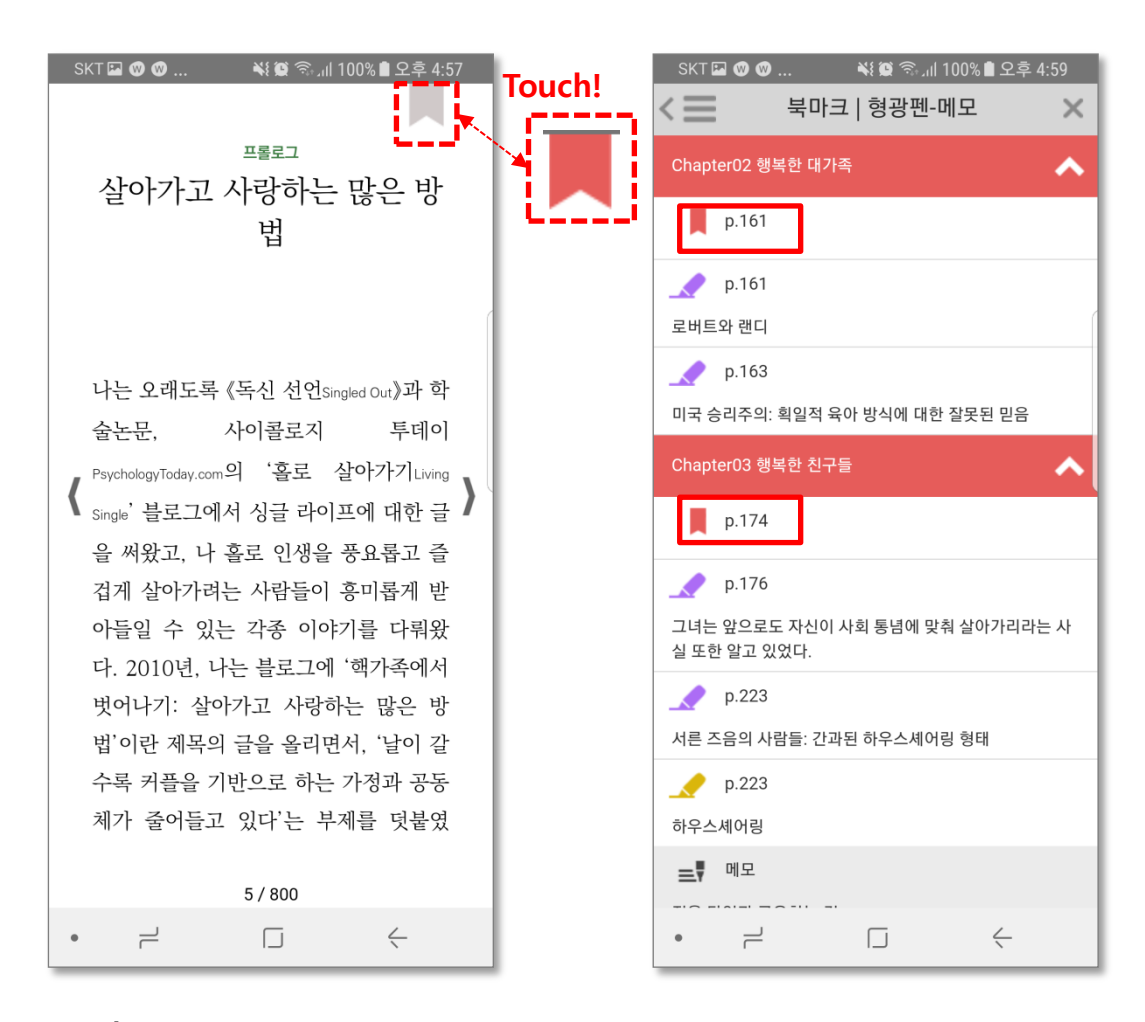

#### [북마크 등록하기]

📕 버튼을 터치하면 북마크를 등록 할 수 있습니다.

#### [북마크 삭제하기]

북마크가 등록 된 페이지에선 북마크 버튼이 ■ 로 표시 됩니다. 해당 버튼을 터치하면 등록 된 북마크를 삭제 할 수 있습니다.

#### [북마크 목록보기]

상단 메뉴바의 🔳 버튼 을 누르면 등록된 북마크와 하이라이트·메모 목록이 표시 됩니다. 등록한 북마크를 터치하면 해당 북마크가 등록 된 페이지로 이동할 수 있습니다.

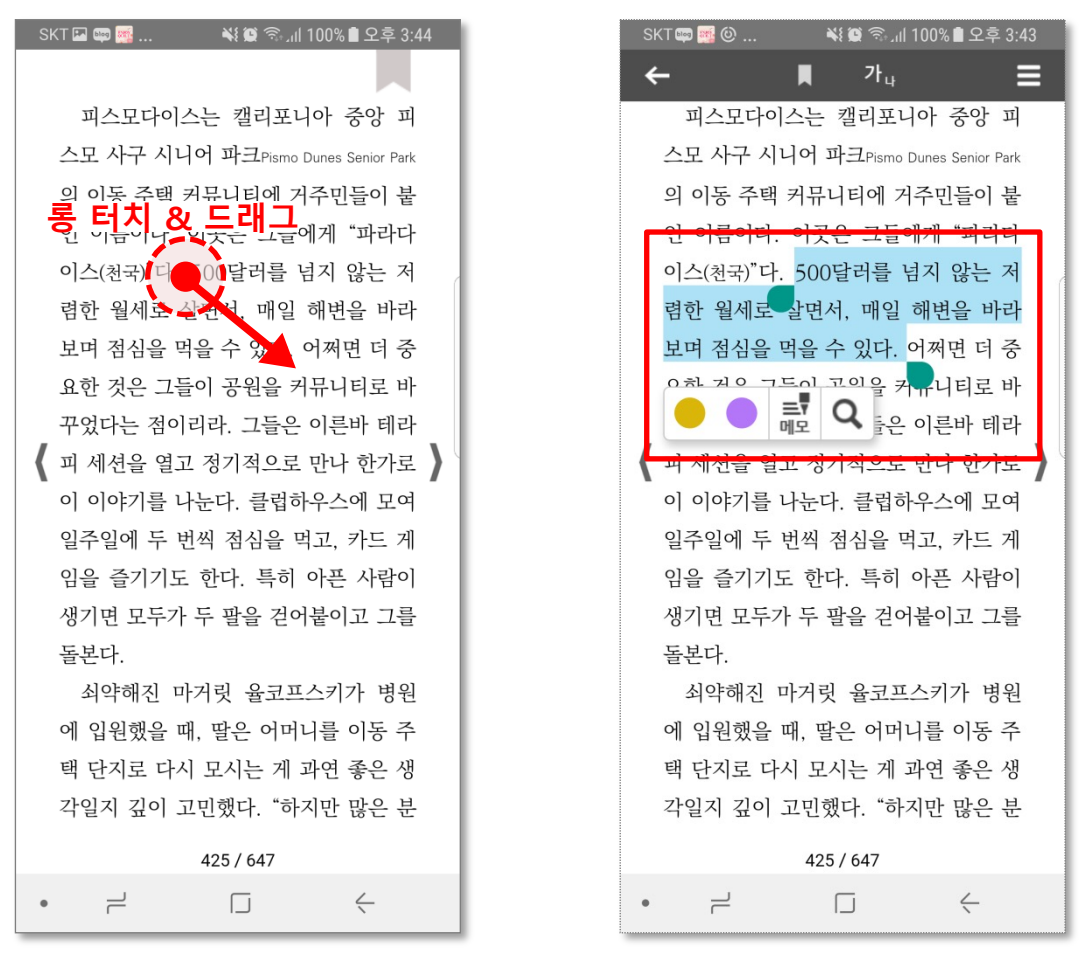

#### [하이라이트 사용하기]

화면을 길게(약 3초) 누릅니다. 손을 떼지 않은 채 드래그하면 영역이 선 택되면서 하이라이트 메뉴가 표시 됩니다.

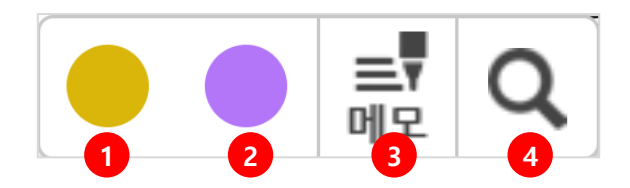

- 1. 노란색으로 하이라이트를 저장합니다.
- 2. 보라색으로 하이라이트를 저장합니다.
- 3. 메모를 입력할 수 있습니다.
- 4. 선택영역으로 본문이나 웹검색을 할 수 있습니다.

# 4-4. EPUB 전자책 뷰어\_하이라이트와 메모(계속)

하이라이트 영역을 터치하면 하이라이트/메모 메뉴가 활성화 됩니다.

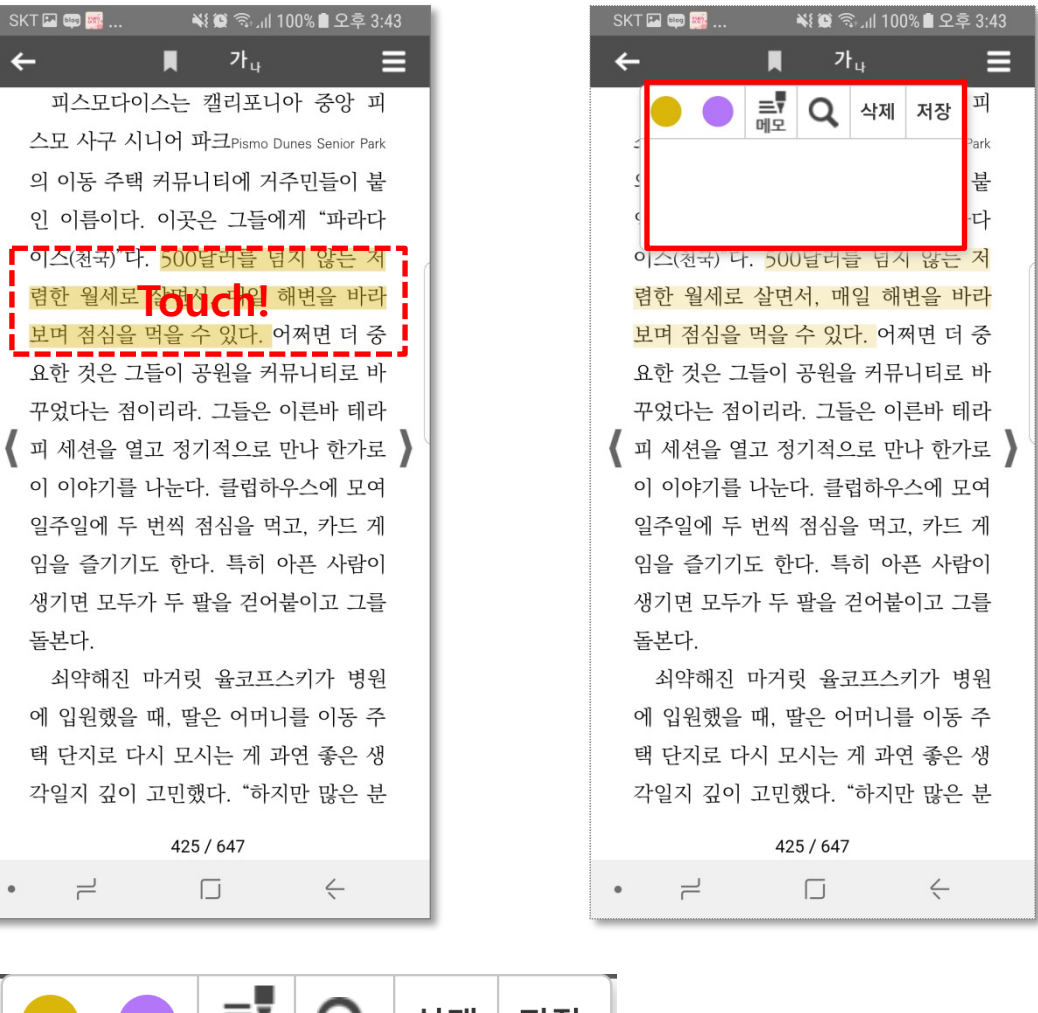

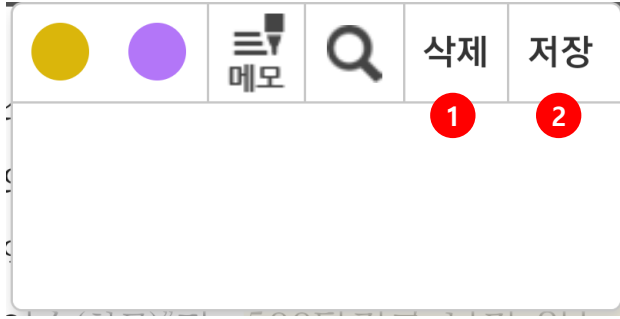

- 1. 하이라이트/메모를 삭제합니다.
- 2. 변경사항을 저장합니다.

### 4-5. EPUB 전자책 뷰어\_메뉴

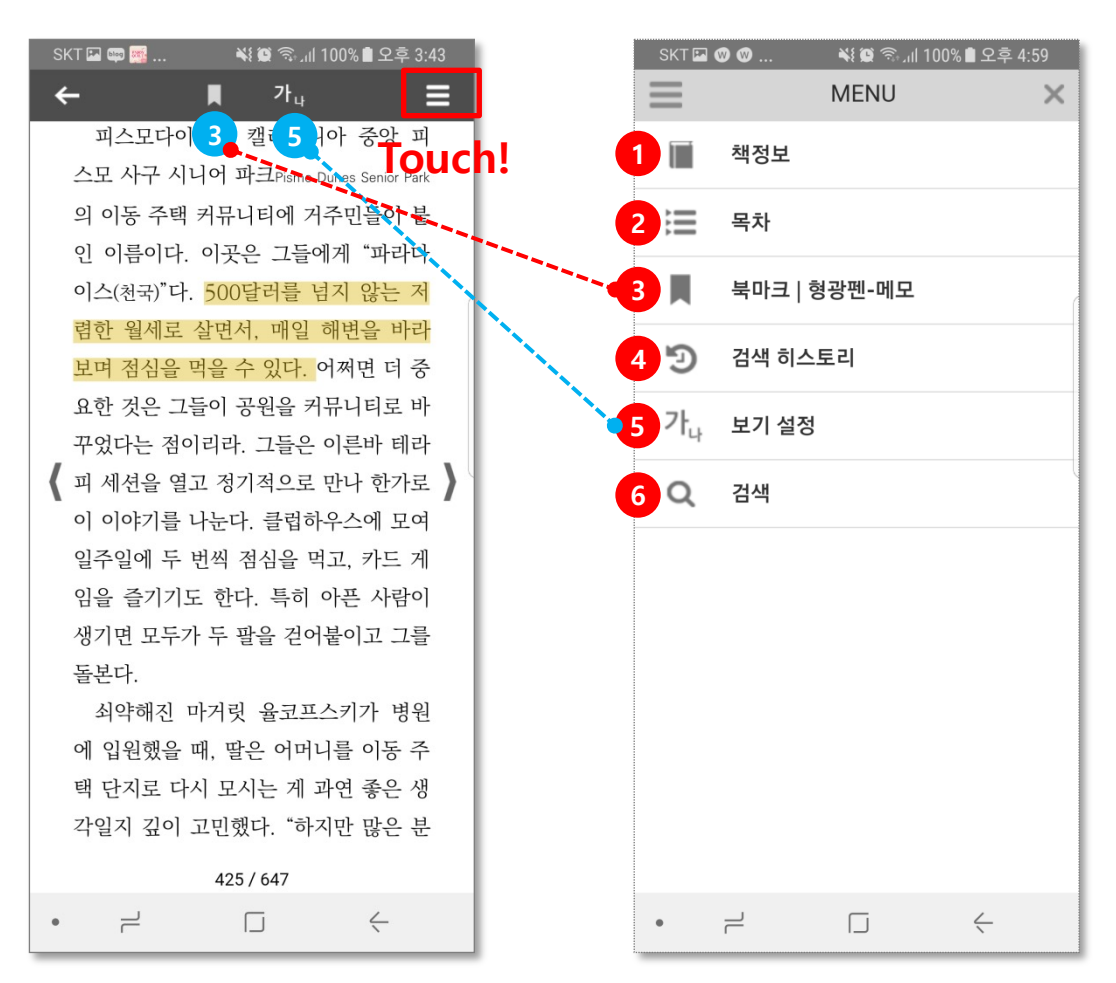

화면 상단의 메뉴 버튼을 터치하면 메뉴가 표시 됩니다.

- 1. 책의 서명, 저자, 발행일 등의 책정보를 표시합니다.
- 2. 책의 목차정보를 표시합니다.
- 3. 북마크와 하이라이트, 메모 목록을 표시합니다. (퀵버튼)
- 4. 검색 키워드 이력을 확인하고, 재검색 할 수 있습니다.
- 5. 폰트, 글자크기, 줄간격, 뷰어 테마색을 변경할 수 있습니다. (퀵버튼)
- 6. 본문을 검색하거나 웹 검색을 할 수 있습니다.

- '메뉴 > 책정보' 누르기
- 네비게이터에서 표지 누르기.

| SKT 🖬 🕲 🥲                                                                                                    | 북혈 중대 100% 🖻 오후 4:59<br>책정보 🗙                                                                                                    |  |  |  |  |  |  |
|----------------------------------------------------------------------------------------------------|----------------------------------------------------------------------------------------------------|--|--|--|--|--|--|
| HÓW;<br>WEA<br>LIVE<br>NCSW;<br>P27 207E 28                                                                                                    | 제목<br>우리가 살아가는 방법<br>지은이/출판사<br><b>벨라 드파울루/알에이치코리아</b><br>발행년도<br>2017-04-28                                                                                                    |  |  |  |  |  |  |
| 책을 처음 연 날짜/시각 연 횟수<br>2017년 12월 29일 15:36 51                                                                                                    |                                                                                                    |  |  |  |  |  |  |
| 넘긴 페이지 수<br><b>607페이지</b>                                                                                                    | 책을 읽는데 사용한 시간<br><b>106 분</b>                                                                                                    |  |  |  |  |  |  |
| 책 소개글<br>원하는 만큼 고독을<br>는 사람들!<br>잡지 《애틀랜틱》이 쉬<br>앞서가는 생각을 지난<br>치 이같은 변화에 주<br>《우리가 살아가는 방<br>로 상징되는 가정에<br>건 이상의 인터뷰와<br>대두한 다양한 생활건<br>그 아에서 간 개인이 | 즐기고, 필요한 만큼 연대를 나누<br>선정한 '싱글 라이프에 대해 제일<br>신 학자' 벨라 드파울루는 일찌감<br>목하고 연구를 시작했다.그리고<br>'법〉을 통해 도시 외각 핵가족으<br>대한 고정관념을 타파하고, 300<br>논문, 기사등을 바탕으로새롭게<br>공간과 생활 방식을 탐구하면서,<br>어떨게행보하 일상을 영위한 수 |  |  |  |  |  |  |

서명, 저자, 출판사, 발행일 등의 책 정보와, 나의 독서 정보가 표시 됩니다.

• '메뉴 > 목차' 누르기

SKT 🖾 🞯 🞯 ... 💐 🗑 🗟 📶 100% 🛢 오후 4:59 <≡ 목차 × 제목 우리가 살아가는 방법 지은이/출판사 벨라 드파울루/알에이치코리아 발행년도 우리가 살아가는 방법 2017-04-28 p 5 프롤로그 - 살아가고 사랑하는 많은 방법 p 33 Chapter01 우리가 살아가는 방법 p 91 Chapter02 행복한 대가족 p 173 Chapter03 행복한 친구들 p 246 Chapter04 커뮤니티에서 살아가기 p 340 Chapter05 한부모 아닌 한부모 p 442 Chapter06 색다른 커플 p 520 Chapter07 시니어를 위한 새로운 공간 n 611 Chantar00 고도버다 다코하 거으 어다  $\leftarrow$ .

목차 항목을 클릭하여 해당 페이지로 이동 할 수 있습니다..

### 4-8. EPUB 전자책 뷰어\_북마크|형광펜-메모

→목차로

#### [이동방법]

- '메뉴 > 목차' 누르기
- •상단 메뉴바 🚺 누르기

| SKT 🖾 🞯 🖤 🛛 💐 🗑 🗟 내 100% 🖹 오후 4:59              |
|-------------------------------------------------|
| < 글 북마크│형광펜-메모 ×                                |
| Chapter02 행복한 대가족                               |
| p.161                                           |
| <b></b> p.161                                   |
| 로버트와 랜디                                         |
| <b></b> p.163                                   |
| 미국 승리주의: 획일적 육아 방식에 대한 잘못된 믿음                   |
| Chapter03 행복한 친구들                               |
| p.174                                           |
| <b></b> p.176                                   |
| 그녀는 앞으로도 자신이 사회 통념에 맞춰 살아가리라는 사<br>실 또한 알고 있었다. |
| <b></b> p.223                                   |
| 서른 즈음의 사람들: 간과된 하우스셰어링 형태                       |
| <b></b> p.223                                   |
| 하우스셰어링                                          |
| ≡♥ 메모                                           |
| •                                               |

챕터별로 저장된 북마크와 하이라이트, 메모를 보여줍니다. 항목을 터치하면 해당 페이지로 이동할 수 있습니다.

• '메뉴 > 검색 히스토리' 누르기

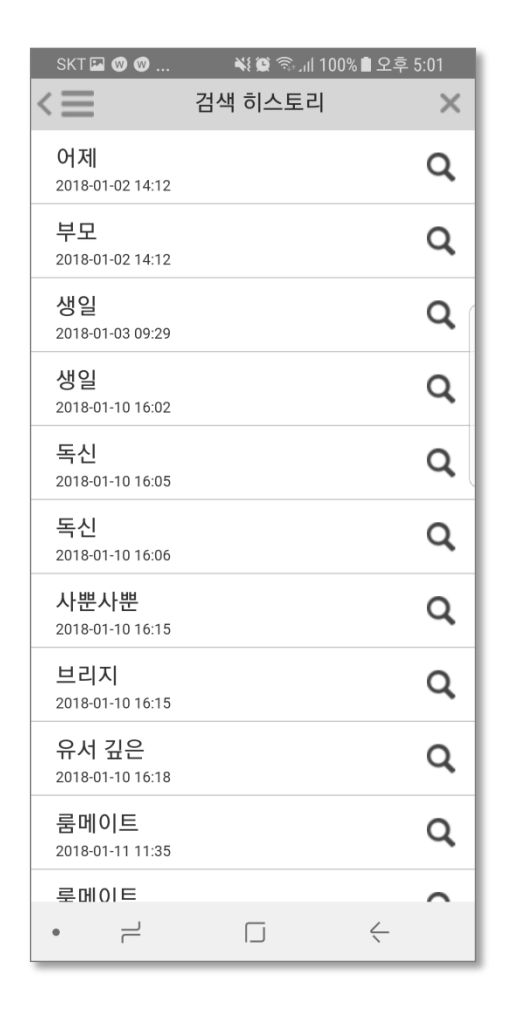

검색 이력을 보여줍니다. 언제든 항목 옆의 🔍 버튼을 눌러 재검색을 할 수 있 습니다.

- '메뉴 > 보기 설정' 누르기
- •상단 메뉴바 n 버튼 누르기

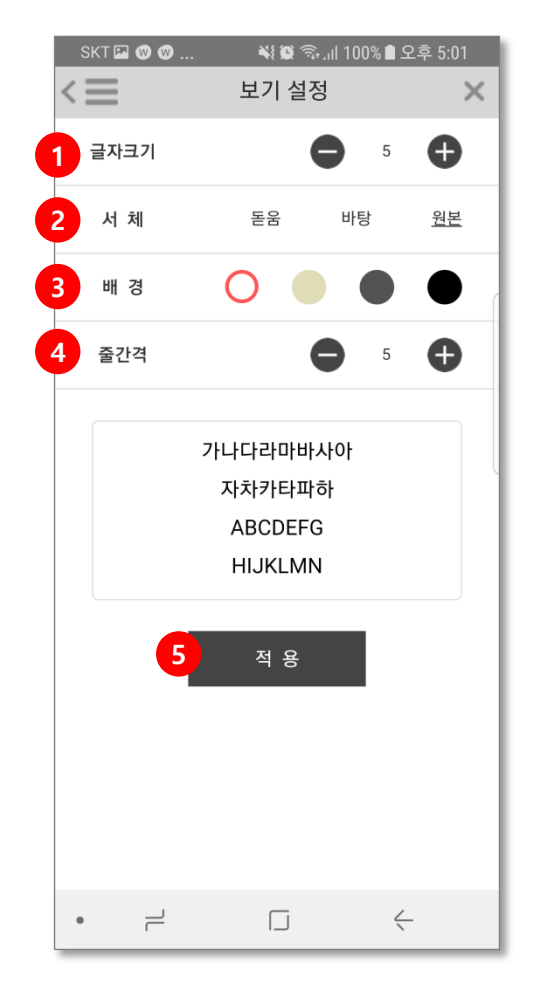

뷰어 보기 설정을 편집할 수 있습니다.

- 1. 글자크기를 변경합니다. 작은 숫자일수록 글자 크기가 작아집니다.
- 2. 서체(폰트)를 변경합니다.
- 3. 배경색(테마)를 변경합니다.
- 줄간격을 조정할 수 있습니다. 작은 숫자일수록 좁게, 큰 숫자 일수록 간격이 넓어집니다.
- 5. 변경사항은 적용 버튼을 눌러야 최종반영 됩니다.

• '메뉴 > 검색' 누르기

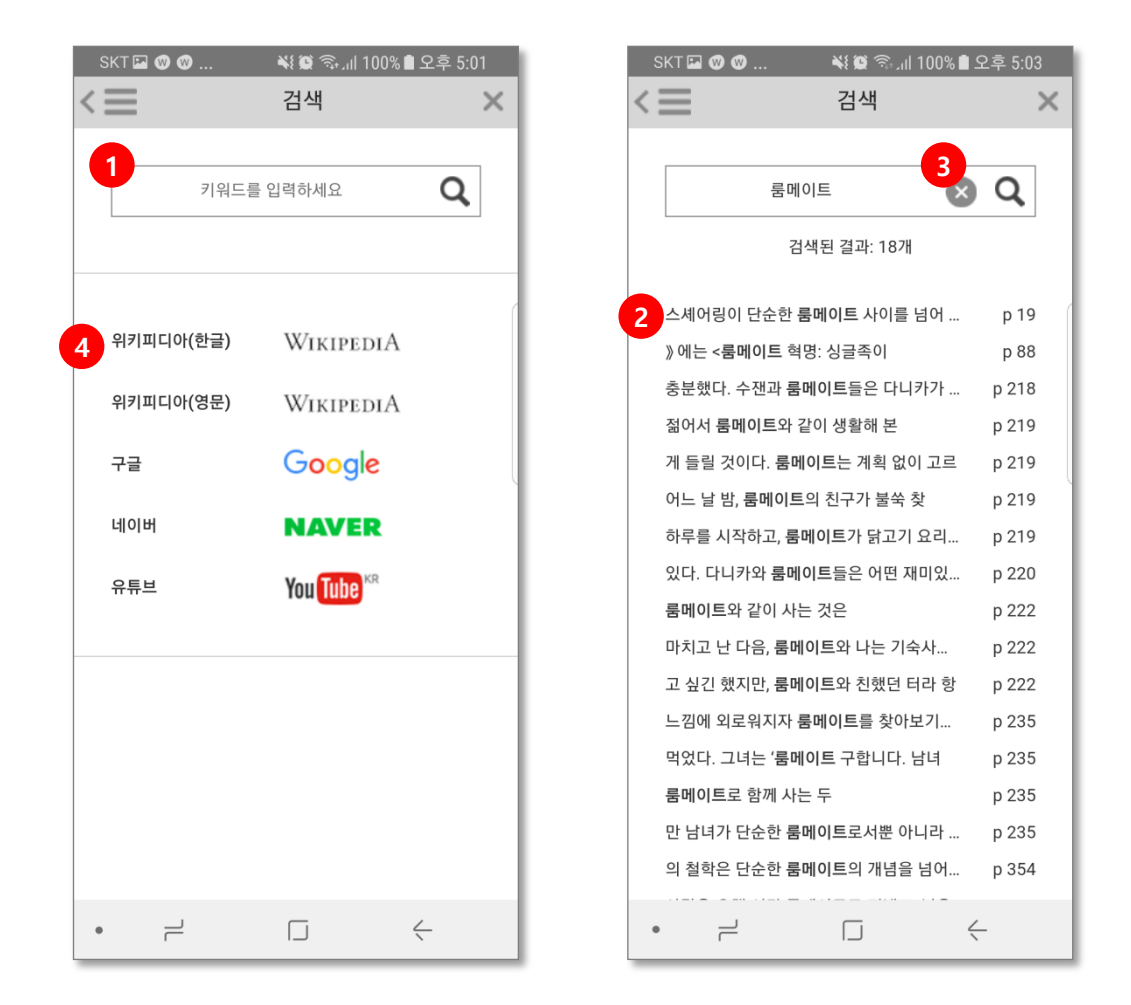

키워드를 입력하여 검색을 할 수 있습니다.

- 1. 본문 내 텍스트를 검색합니다.
- 2. 본문 검색 결과가 표시 됩니다. 항목을 선택하면 해당 페이지로 이동합니다.
- 3. 검색 상태를 해제합니다.
- 4. 외부검색(웹검색)을 실행합니다.

# 5. PDF 전자책 뷰어\_기능

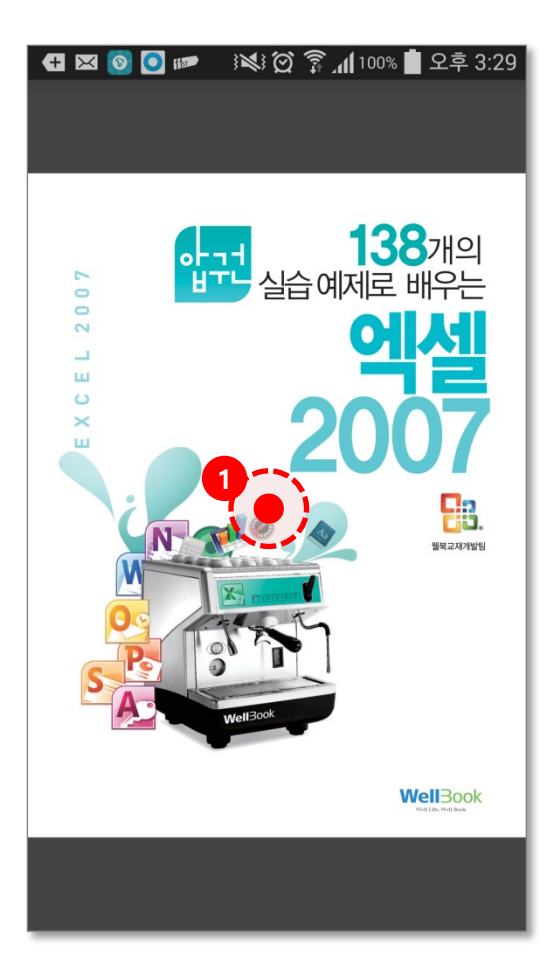

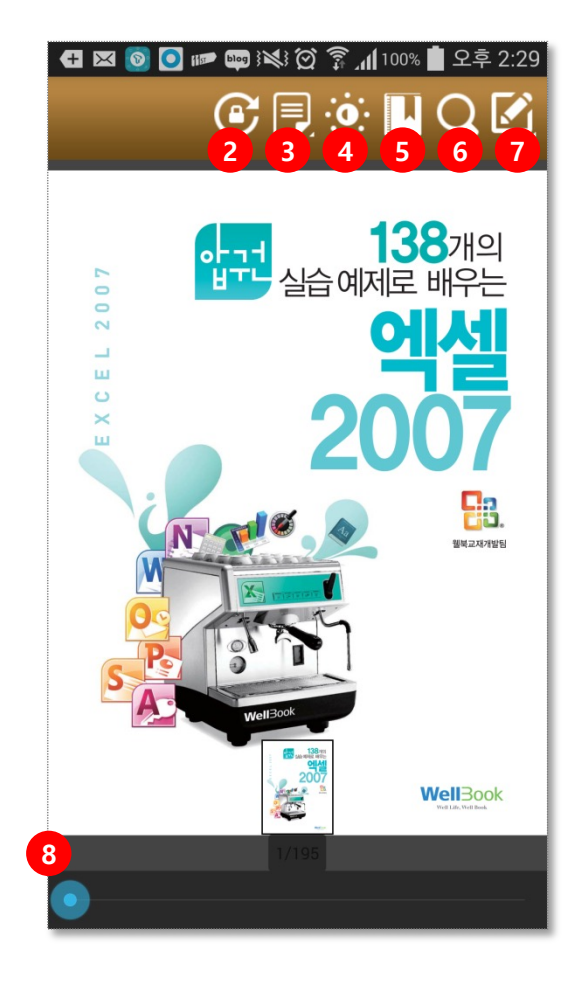

- 1. 메뉴 호출
- 2. 화면전환 잠금
- 3. 페이지 보기 설정
- 4. 화면 밝기 설정
- 5. 목차
- 6. 키워드 검색
- 7. 메모기능
- 8. 네비게이터

# 5-1. PDF 전자책 뷰어\_페이지 이동

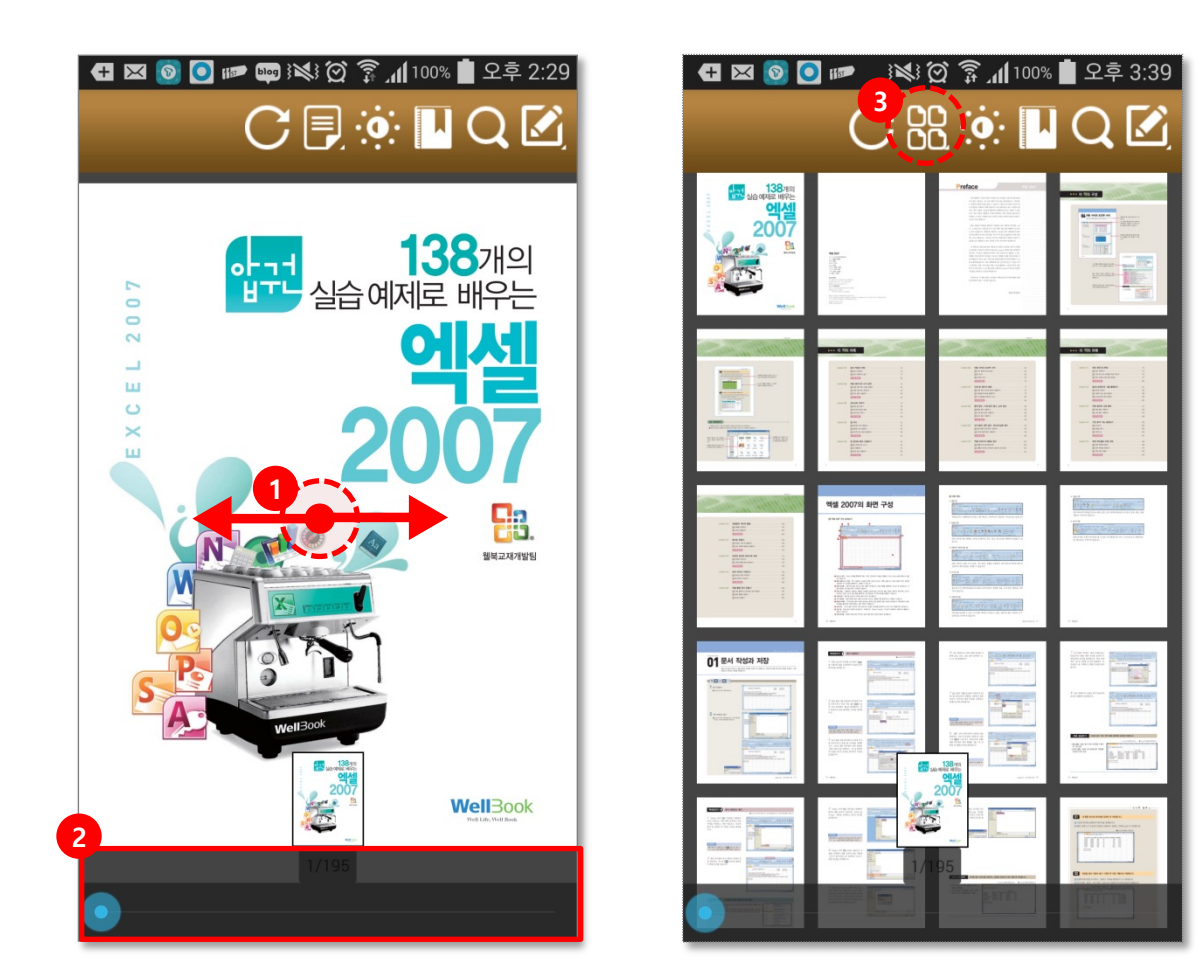

- 1. 드래그로 전후 페이지로 이동 합니다.
- 2. 네비게이터에서 포인터를 드래그하여 페이지 이동가능 합니다.

3. 페이지보기 설정을 썸네일 보기로 변경하여 다수의 페이지를 한 화면 에서 볼 수 있으며 페이지를 선택하면 해당 페이지를 확대하여 볼 수 있 습니다.

## 5-2. PDF 전자책 뷰어\_PDF 확대/축소 기능

→목차로

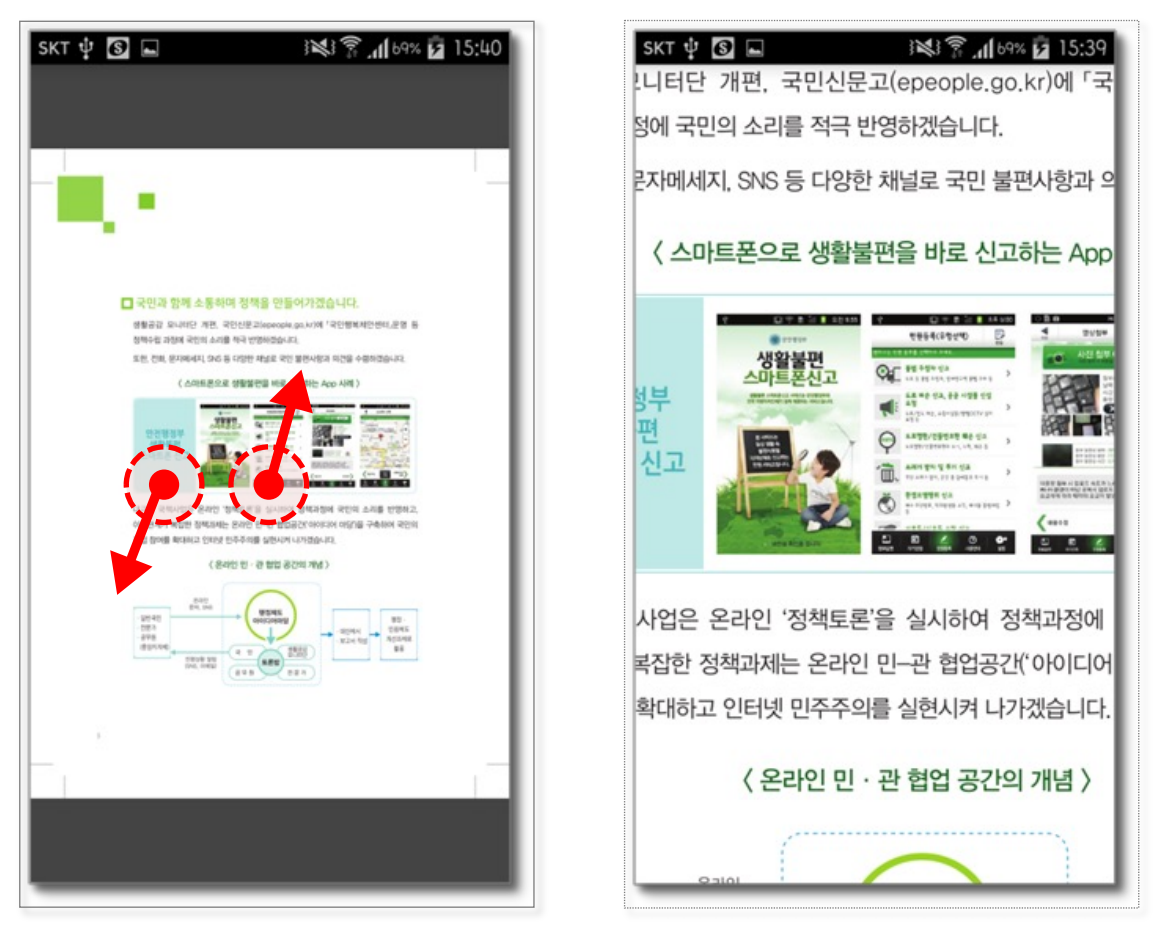

#### [화면 확대/ 축소하기]

- 두 손가락으로 화면을 터치한 채 손가락을 벌리면 화면이 확대되며, 손 가락을 오므리면 화면이 축소 됩니다.

-화면을 두번 빠르게 톡톡 치면 화면을 확대합니다. 동일하게 화면을 두 번 빠르게 치면 원래 크기로 복귀합니다.

※PDF 도서에서만 지원되는 기능이며, EPUB 도서에서는 지원되지 않습니다.

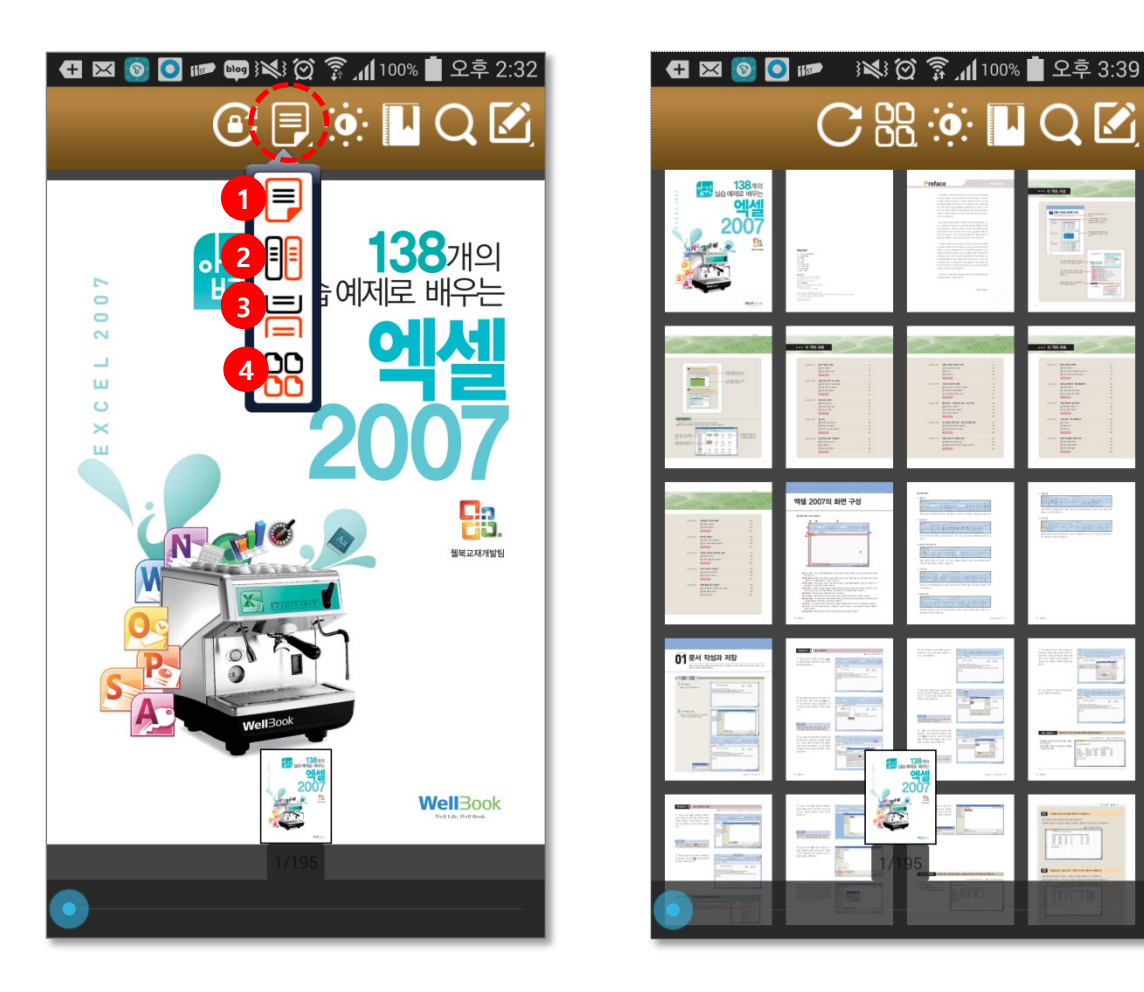

- 1. 1페이지씩 보기(페이지 전환 좌우)
- 2. 2페이지씩 보기(가로 화면에서만 지원)
- 3. 1페이지씩 보기(페이지 전환 상하)
- 4. 페이지 썸네일 보기

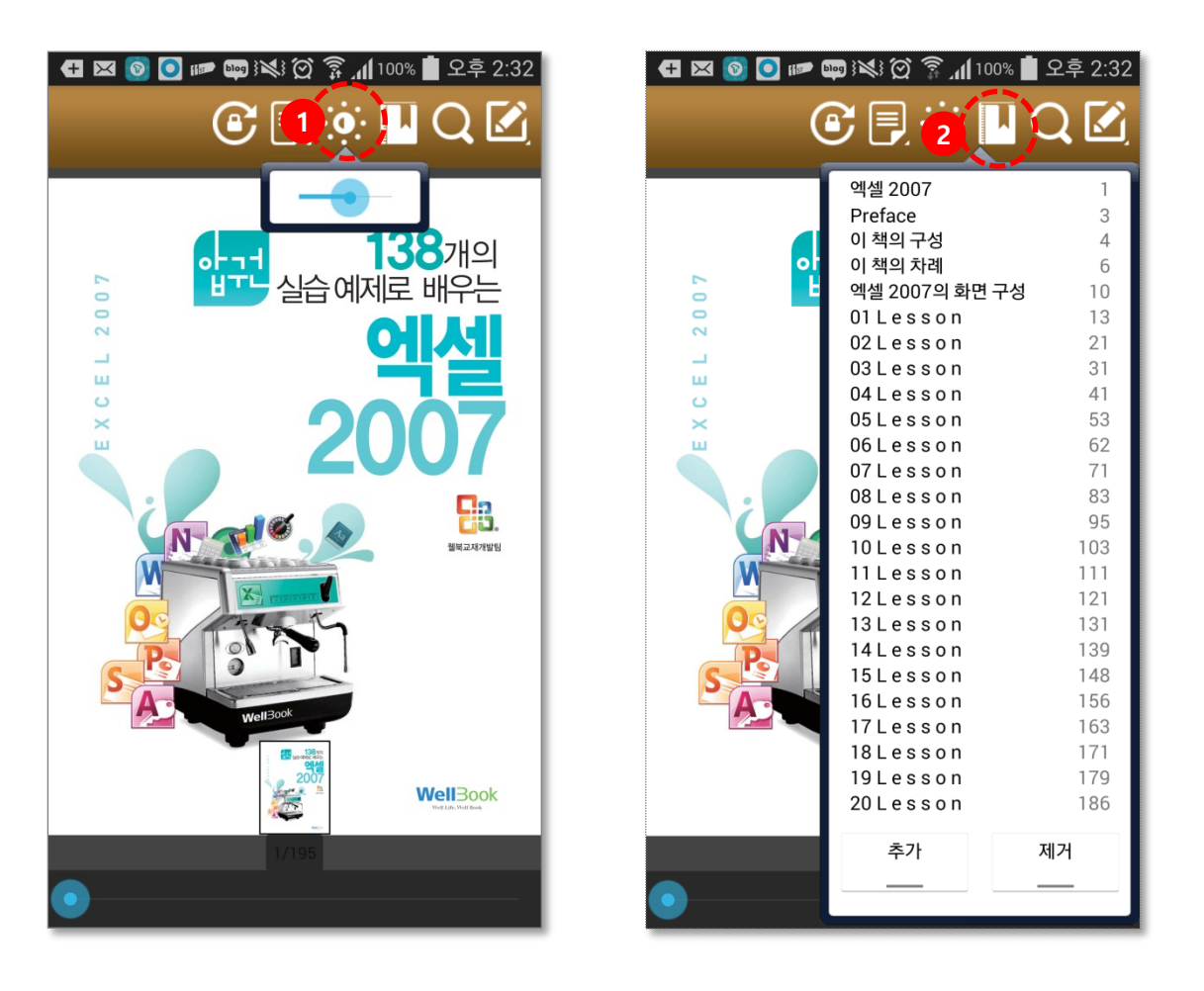

- 1. 뷰어의 화면 밝기를 변경할 수 있습니다.
- 목차를 표시합니다. 추가나 제거 버튼을 이용하여 나만의 나만의 목
   차를 편집할 수 있습니다.

## 5-5. PDF 전자책 뷰어\_검색 기능

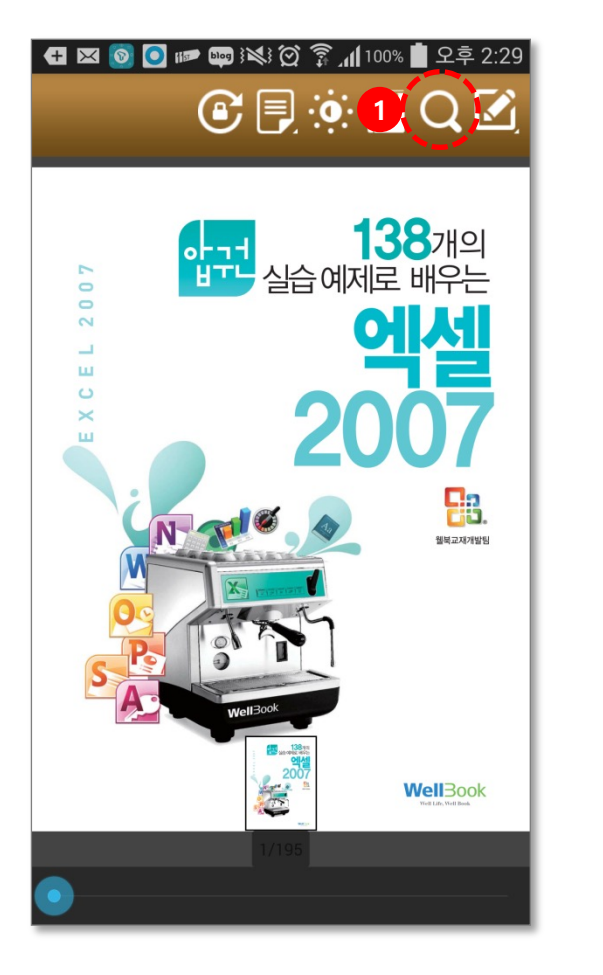

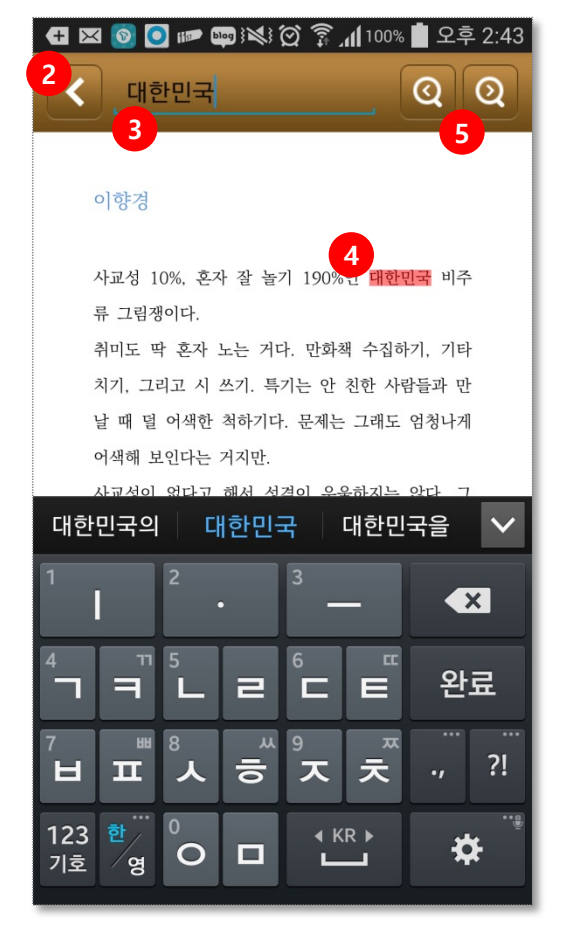

- 1. 검색을 실행 합니다.
- 2. 검색을 종료합니다.
- 3. 검색할 키워드를 입력하는 곳입니다.
- 4. 검색된 단어가 하이라이트 되어 표시 됩니다.
- 5. 현 검색된 포인트에서 이전과, 다음에 위치한 단어를 검색합니다.

### 5-6. PDF 전자책 뷰어\_메모 기능

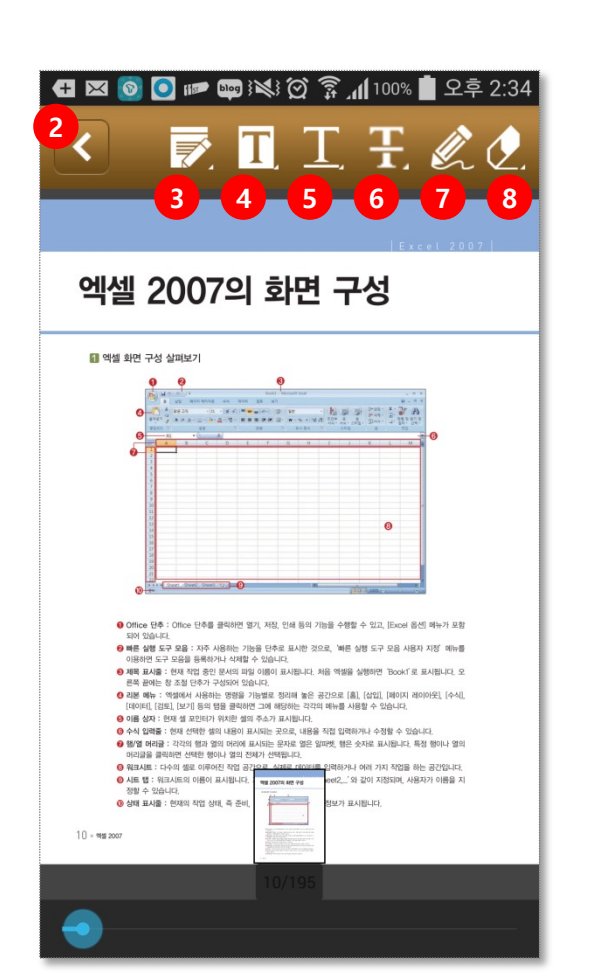

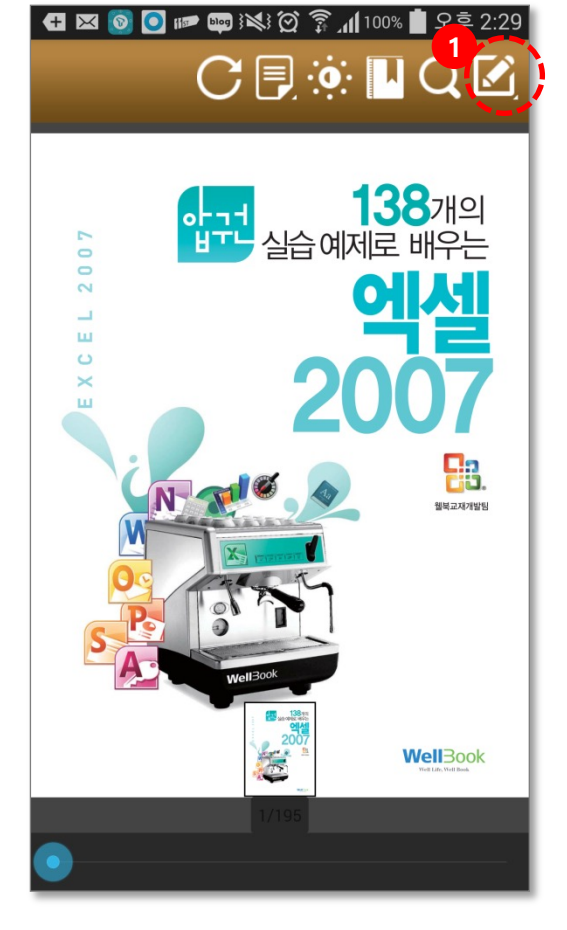

- 1. 메모 기능을 실행 합니다.
- 2. 메모 기능을 종료합니다.
- 3. 메모를 삽입할 수 있습니다.
- 4. 선택영역이 하이라이트 됩니다.
- 5. 선택영역에 밑줄을 표시합니다
- 6. 선택영역에 취소선(Outline)을 표시합니다.
- 7. 필기로 그림을 그리거나 텍스트를 입력 할 수 있습니다.
- 8. 편집한 내용을 삭제합니다.(삭제할 부분을 직접 선택해야함)